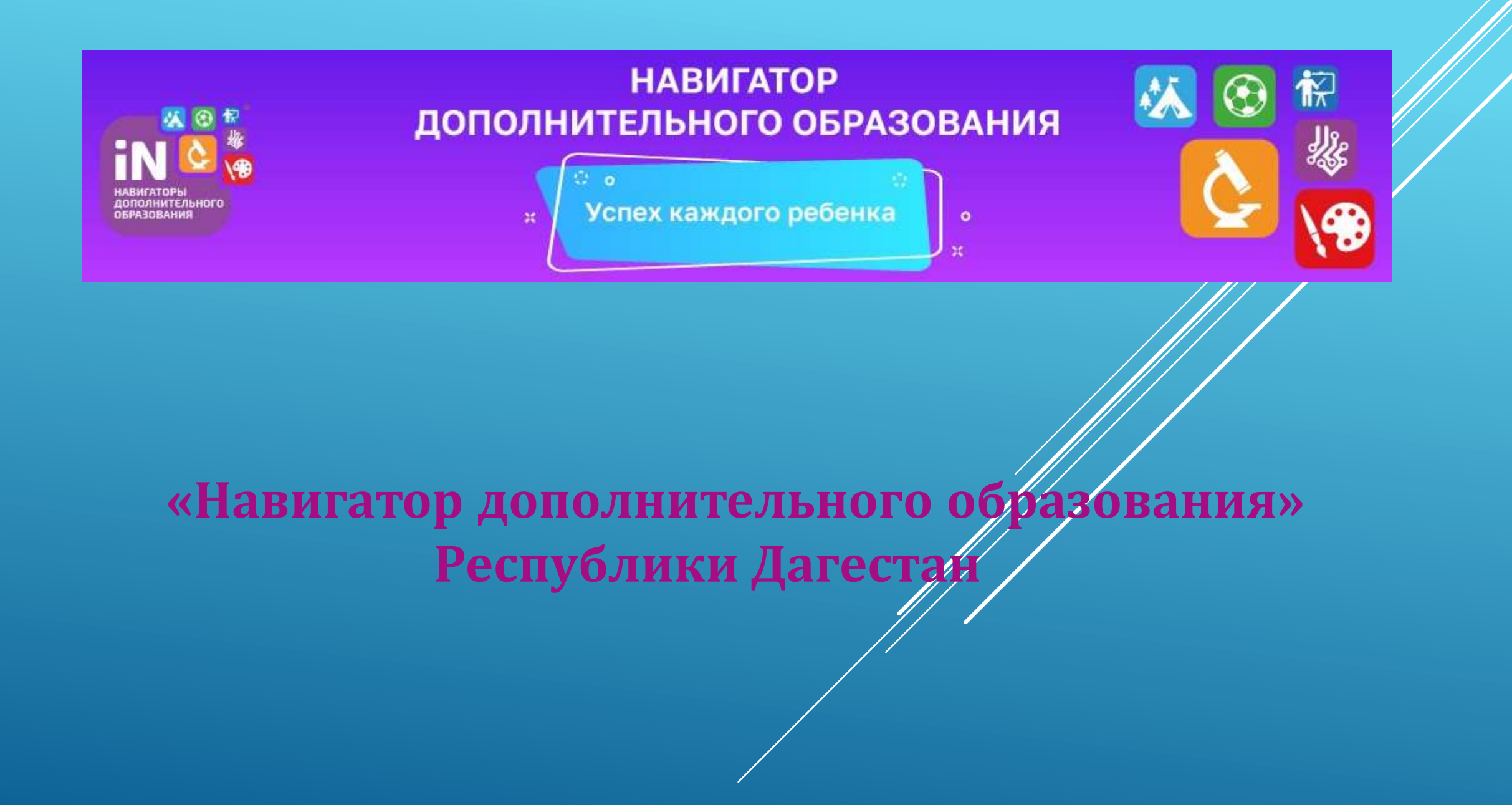

### Подача заявки на кружок или секцию через АИС «Навигатор дополнительного образования»

https://p05.навигатор.дети/

### В поисковой строке набрать «навигатор 05 дети»

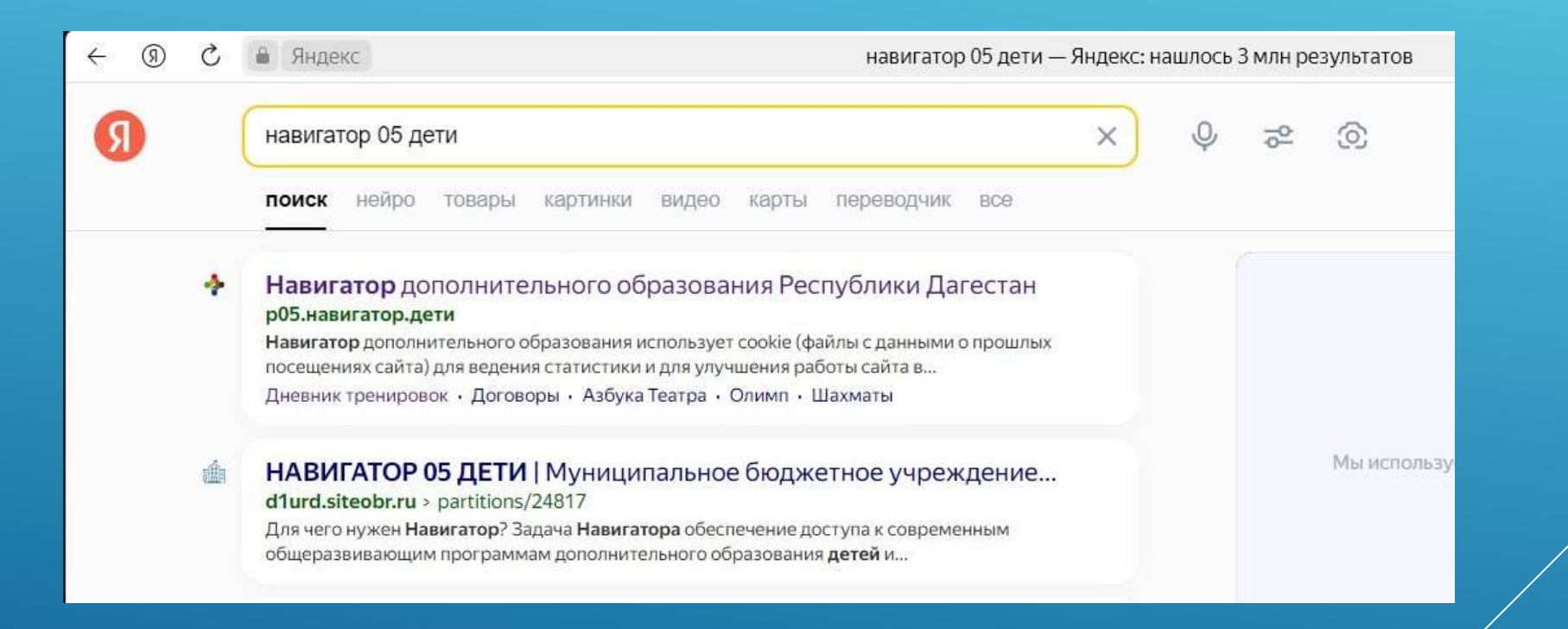

### Нажать кнопку «ВХОД»

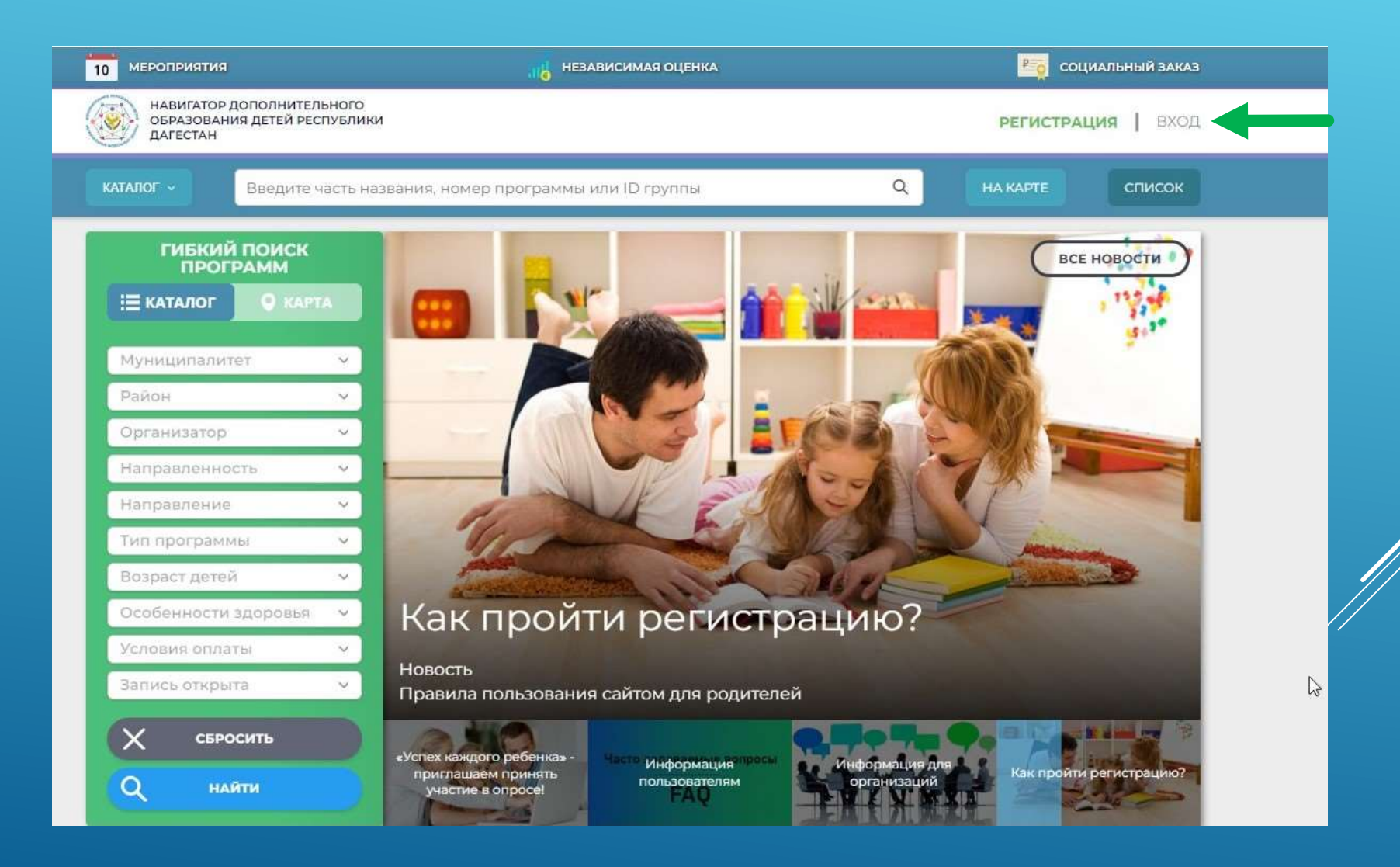

# Заполнить гибкий поиск программ и нажать на кнопку «НАЙТИ»

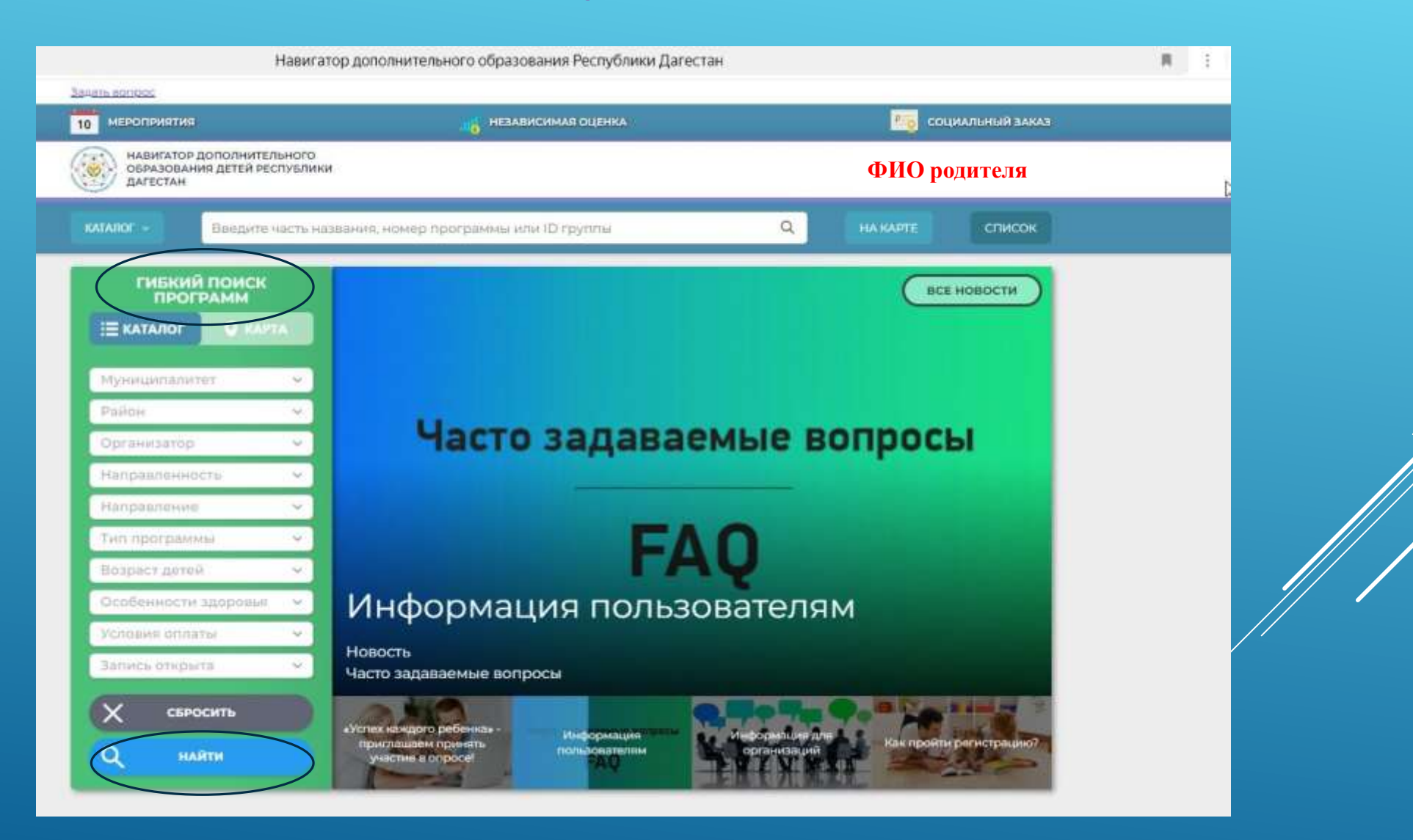

### Система покажет программы данного учреждения, необходимо выбрать нужную и нажать на кнопку «ПОДРОБНЕЕ»

| НАШИ РЕКОМЕНДАЦИИ                           |            |                                                           | ОЦЕНКА ПО ОТЗЫВАМ                                                                       |                                                                                  |  |  |  |
|---------------------------------------------|------------|-----------------------------------------------------------|-----------------------------------------------------------------------------------------|----------------------------------------------------------------------------------|--|--|--|
| ГИБКИЙ ПОИС<br>ПРОГРАММ<br>Е КАТАЛОГ 🛛 🔍 КА | IK<br>IPTA |                                                           |                                                                                         | VOLUNTEER                                                                        |  |  |  |
| МР Кизлярский                               | ~          |                                                           |                                                                                         |                                                                                  |  |  |  |
| Район                                       | ~          | 7 - 10 ЛЕТ                                                | 8 - 15 <b>ЛЕТ</b>                                                                       | 11 - 17 ЛЕТ                                                                      |  |  |  |
| МБУ ДО «Дом детсн                           | v          | "РОБОТОТЕХНИКА"                                           | "ДУША КАВКАЗА"                                                                          | ОСНОВЫ ВОЛОНТЕРСКОЙ                                                              |  |  |  |
| Направленность                              | ~          | Программа направлена на то,<br>чтобы через труд приобщить | Хореография - это вид<br>деятельности, который помогает                                 | <b>ДЕЯТЕЛЬНОСТИ</b><br>Волонтерство позволяет                                    |  |  |  |
| Направление                                 | ~          | детей к творчеству.                                       | лучше понимать свое тело,<br>выражать себя и находить общий<br>язык с окружающим миром. | сохранить и укрепить<br>человеческие ценности;<br>способствует личностному росту |  |  |  |
| Тип программы                               | ~          |                                                           |                                                                                         |                                                                                  |  |  |  |
| Возраст детей                               | ~          |                                                           |                                                                                         | и развитию социальных связеи.                                                    |  |  |  |
| Особенности здоро                           | )          |                                                           |                                                                                         |                                                                                  |  |  |  |
| Условия оплаты                              | ~          |                                                           |                                                                                         |                                                                                  |  |  |  |
| Banket otkolita                             | ~          |                                                           |                                                                                         |                                                                                  |  |  |  |

### Появится полная информация о данной программе. Если всё устраивает, нажать на кнопку «Записаться через Навигатор»

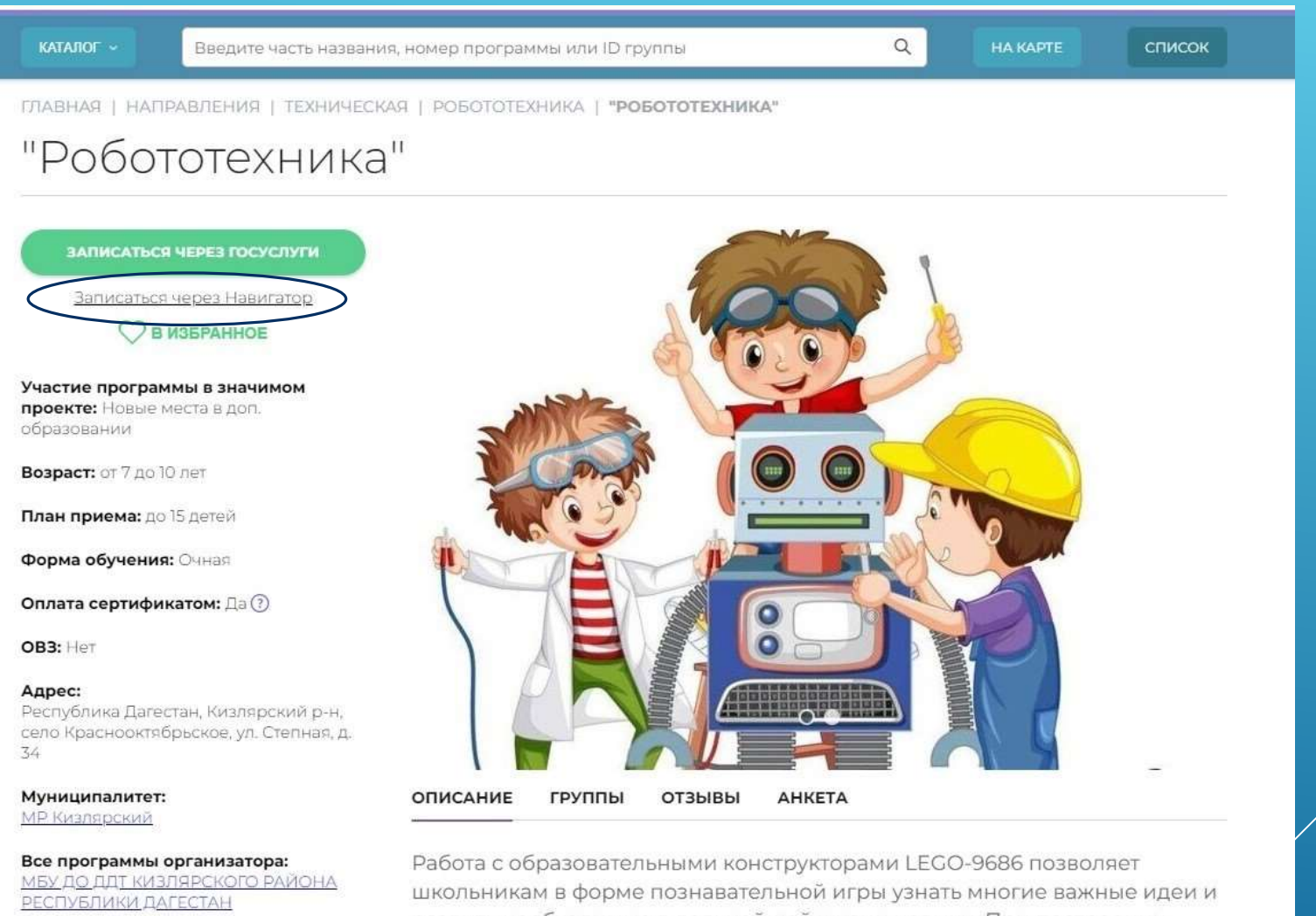

Контакты организации: +7 (928) 555-68-35 школьникам в форме познавательной игры узнать многие важные идеи и развить необходимые в дальнейшей жизни навыки. При построении модели затрагивается множество проблем из разных областей знания – от

Система покажет все группы данной программы Необходимо выбрать нужную и нажать на кнопку «Записаться через Навигатор»

| Робо                                   | тотехн                                   | ика"1                        |             |                    |                  |             |  |
|----------------------------------------|------------------------------------------|------------------------------|-------------|--------------------|------------------|-------------|--|
|                                        |                                          |                              |             |                    |                  |             |  |
| Группа №                               | 2 ФИО пе                                 | дагога ,7                    | -10 лет (ар | гикул 3843         | 52)              |             |  |
| Преподава                              | тель: ФИО                                | педагога                     |             | Обучени<br>бюджета | е оплачивае<br>ъ | тся за счет |  |
| Bospact: or                            | 7 до 10 лет                              |                              | _           |                    | -                |             |  |
| План приен                             | ма: от 10 до 15 ч                        | еловек                       |             |                    |                  |             |  |
| 00000                                  | (1月)                                     |                              | a           |                    |                  |             |  |
| — 30.05.202                            | воения програ<br>5 (144 часа)            | ммы: 02.09.20                | 24          |                    |                  |             |  |
| Адрес проя<br>Кизлерский<br>Копхозная, | аедения: Респу<br>к р.н. село Кард<br>11 | блика Дагест<br>(оновка, ул. | ан,         |                    |                  |             |  |
| Расписан                               | ие занятий                               |                              |             |                    |                  |             |  |
| пн                                     | вт                                       | ср                           | чт          | пт                 | сб               | BC          |  |
|                                        |                                          | 14:45 16:30                  |             | 14:41-1630         | 1                |             |  |
|                                        |                                          |                              |             | ir                 |                  |             |  |
|                                        |                                          |                              |             |                    |                  |             |  |

# Утвердится нужная для записи группа и необходимо нажать на кнопку «Далее»

| образов<br>дагестан             | ОР ДОПОЛНИТЕЛЬНОГО<br>АНИЯ ДЕТЕЙ РЕСПУБЛИКИ<br>Н |                                    | 2    | <u> Флоря Ирина Викторовна</u> | 1                                     |  |
|---------------------------------|--------------------------------------------------|------------------------------------|------|--------------------------------|---------------------------------------|--|
| каталог 🗸                       | Введите часть названия, номер про                | граммы или ID группы               | Q H  | а карте список                 |                                       |  |
| ЛАВНАЯ   НАГ                    | ПРАВЛЕНИЯ   ТЕХНИЧЕСКАЯ   РОБОТС                 | DTEXHИКА   <b>"робототехника"1</b> |      |                                |                                       |  |
| ΟΦΟΡΜ                           | ИЛЕНИЕ ЗАЯВКИ                                    |                                    | ×    |                                |                                       |  |
| "Роб                            | ототехника"]                                     |                                    |      |                                |                                       |  |
|                                 | ГРУППА                                           | ДАННЫЕ ДЕТЕЙ                       | -    |                                |                                       |  |
| группа:                         |                                                  |                                    |      |                                |                                       |  |
| Группа                          | № 2, ФИО педагога 10 лет (№ 38432                | )                                  | ×    |                                |                                       |  |
| АДРЕС ПР                        | ОВЕДЕНИЯ:                                        |                                    | 2    | 0                              |                                       |  |
| Респуб                          | ілика Дагестан, Кизлярский р-н, село Кардоно     | вка, ул. Колхозная, 11             |      |                                |                                       |  |
| ВСЕ ПРОГІ                       | РАММЫ УЧРЕЖДЕНИЯ:                                |                                    |      |                                |                                       |  |
| МБУ ДС                          | О ДДТ КИЗЛЯРСКОГО РАЙОНА РЕСПУБЛ                 | ИКИ ДАГЕСТАН                       | D    |                                |                                       |  |
|                                 |                                                  | ДАЛЕЕ                              |      |                                |                                       |  |
|                                 |                                                  | ŀ                                  |      |                                | i i i i i i i i i i i i i i i i i i i |  |
|                                 |                                                  |                                    |      |                                | i .                                   |  |
| B3: Het                         |                                                  |                                    |      |                                |                                       |  |
| <b>дрес:</b><br>Чеспублика Лаге | естан Киздерский р-н                             |                                    |      |                                |                                       |  |
| ело Кардоновка                  | а, ул. Колхозная, 11                             |                                    |      | 000                            |                                       |  |
| Іуниципалитет                   | r:                                               |                                    |      |                                |                                       |  |
| <u>Р Кизлярский</u>             | ОПИСАНИ                                          | Е ГРУППЫ ОТЗЫВЫ АНК                | .ETA |                                |                                       |  |

# Выбрать ребенка, которого надо записать на программу и нажать кнопку «Далее»

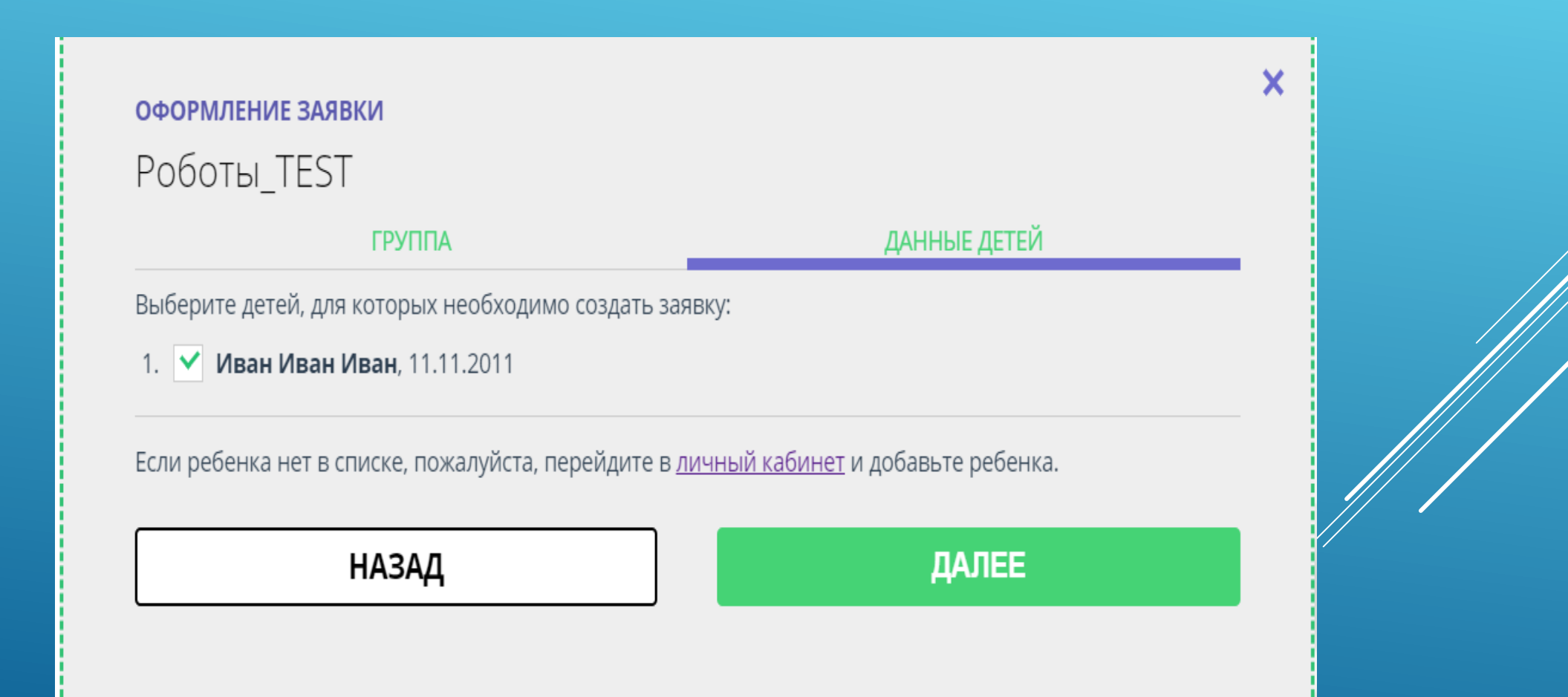

#### Заявка отправлена в учреждение

#### оформление заявки Роботы\_TEST

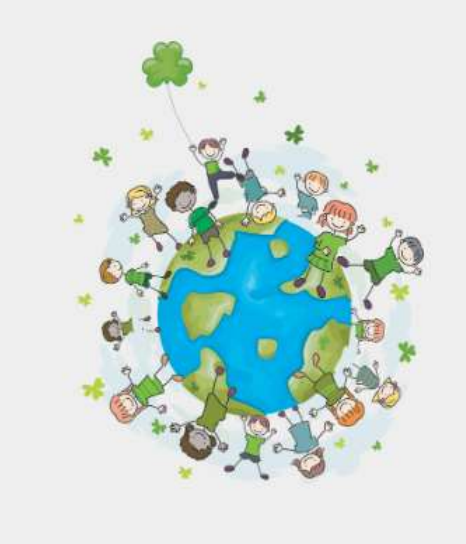

Заявка принята и будет обработана в ближайшее время.

Внимание! Настоящая заявка не является фактом зачисления на обучение.

На вашу электронную почту направлено уведомление с контактами организатора. Если с вами не связались в течение 3-х рабочих дней, пожалуйста, позвоните по указанному телефону для уточнения статуса заявки.

#### Да, понятно

Пригласите друзей на программу 🚾 f 😫 芯

×

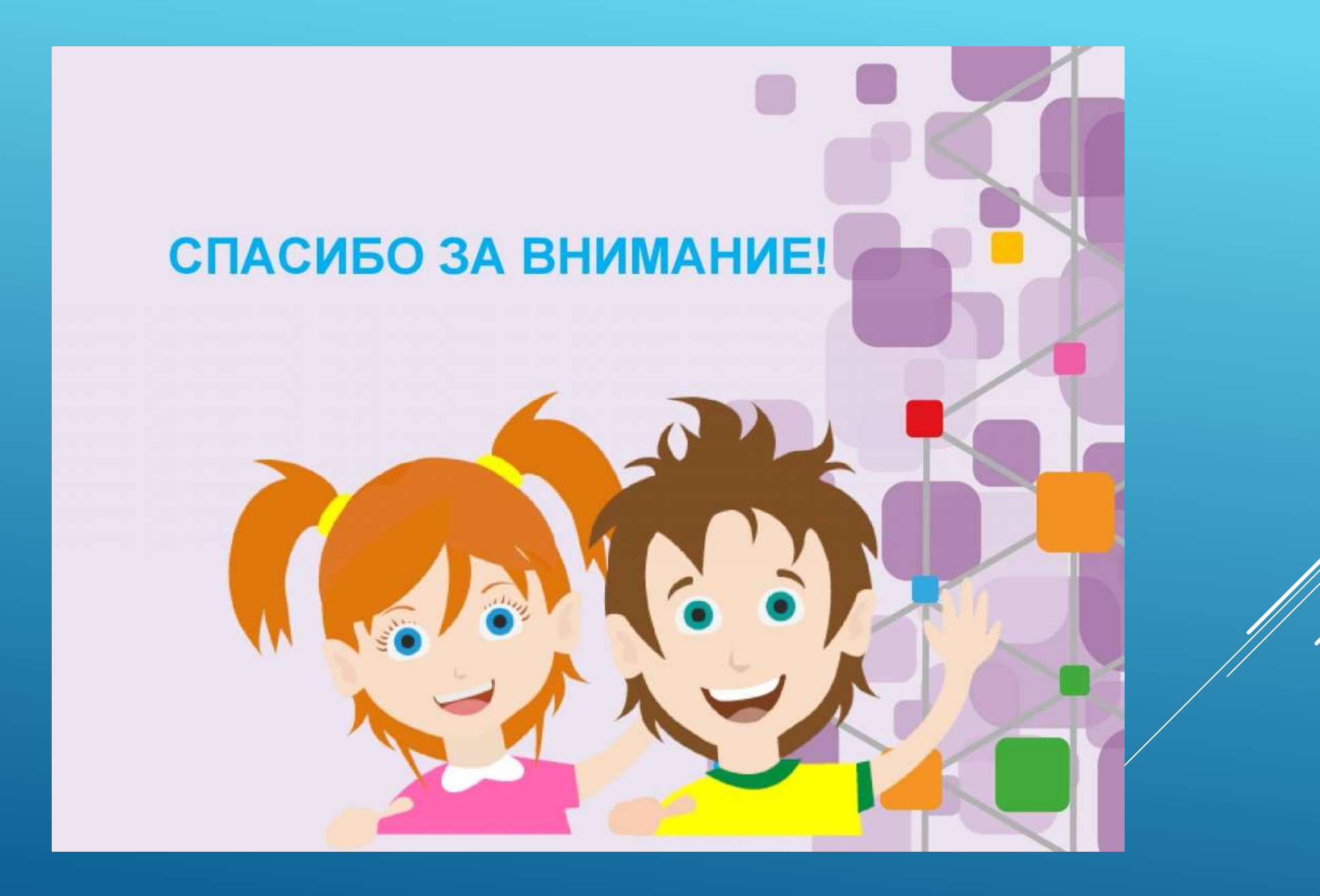